# Completing the Payee Non-Employee Expense Report (NEER) form

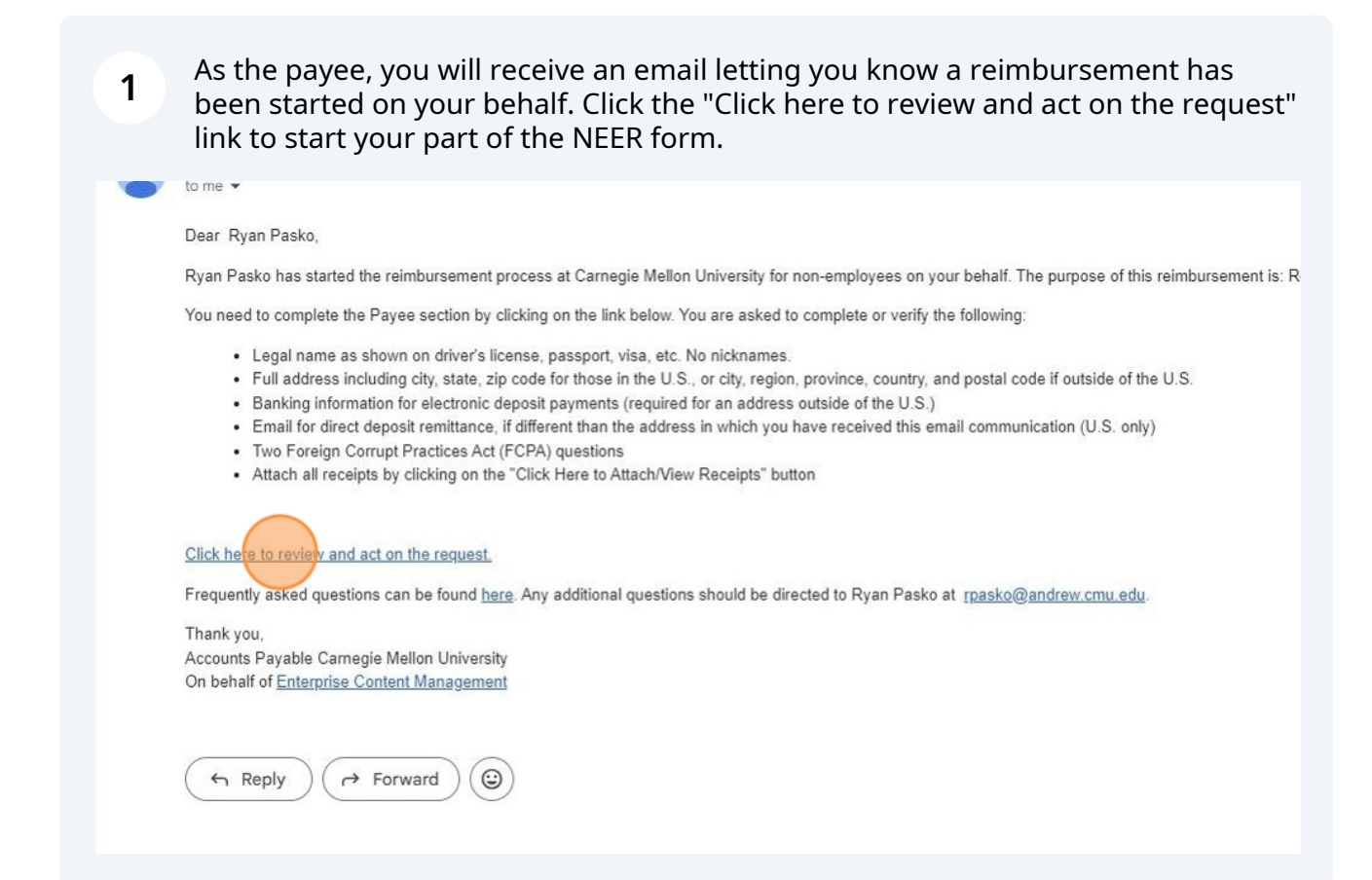

### 2 Read through the instructions for the form and then click the "NEXT" button

You are accessing this form in the test environment. Submissions are for testing purposes only.

Home / Online forms / Carnegie Mellon University Non Employee Expense Reimbursement Details

## Carnegie Mellon University Non Employee Expense Reimbursement Details

#### Instructions

A non-employee expense reimbursement was initiated on your behalf. To proceed with the reimbursement request, click Next and enter the requested payment details. Upon submission, the preparer will be notified and further the request.

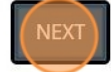

**3** You have the option to proceed or cancel the reimbursement if it is no longer needed. Click the "Yes" radio button to start your NEER form.

The system also has an auto cancelation feature that will cancel the reimbursement if nothing is done with the form for 30 days.

Home / Online forms / Carnegie Mellon University Non Employee Expense Reimbursement Details

## Carnegie Mellon University Non Employee Expense Reimbursemen

Payee Cancel Option

Would you like to proceed with this reimbursement request? Required

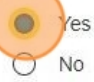

Selecting No and submitting this form will result in the request being cancelled.

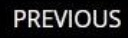

| / Online forms /                                                                            | Carnegie Mellon University Non Employee Expense Reimbursement Details                                                                                                    |
|---------------------------------------------------------------------------------------------|----------------------------------------------------------------------------------------------------|
| Carnegie M                                                                                  | ellon University Non Employee Expense Reimbursement Details                                                                                                    |
| Payee Cancel (                                                                              | Option                                                                                                    |
| Vould you like to pro                                                                       | ceed with this reimbursement request? Required                                                                                                    |
| Yes                                                                                         |                                                                                                    |
| electing No and subm                                                                        | itting this form will result in the request being cancelled.                                                                                                    |
|                                                                                             |                                                                                                    |
| PREVIOUS                                                                                    | NEXT                                                                                                    |
|                                                                                             |                                                                                                    |
|                                                                                             |                                                                                                    |
|                                                                                             |                                                                                                    |
|                                                                                             |                                                                                                    |
|                                                                                             |                                                                                                    |
| Click the                                                                                   | "Legal First Name" field and type your first name                                                                                                    |
| Click the                                                                                   | "Legal First Name" field and type your first name                                                                                                    |
| Click the                                                                                   | "Legal First Name" field and type your first name<br>Carnegie Mellon University Non Employee Expense Reimbursement Details                                                                                        |
| Click the                                                                                   | "Legal First Name" field and type your first name<br>Carnegie Mellon University Non Employee Expense Reimbursement Details                                                                                        |
| Click the<br>ne / Online forms<br>Carnegie N                                                | "Legal First Name" field and type your first name<br>Carnegie Mellon University Non Employee Expense Reimbursement Details                                                                                        |
| Click the<br>Click the<br>Carnegie M<br>NEX - Payee I                                       | "Legal First Name" field and type your first name<br>Carnegie Mellon University Non Employee Expense Reimbursement Details                                                                                        |
| Click the<br>ne / Online forms<br>Carnegie M<br>NEX - Payee I<br>Legal First Name <i>Re</i> | "Legal First Name" field and type your first name<br>Carnegie Mellon University Non Employee Expense Reimbursement Details<br>dellon University Non Employee Expense Reimbursement Detail<br>nformation           |
| Click the<br>ne / Online forms<br>Carnegie N<br>NEX - Payee I<br>Legal First Name Ro        | "Legal First Name" field and type your first name<br>Carnegie Mellon University Non Employee Expense Reimbursement Details<br>Aellon University Non Employee Expense Reimbursement Detail<br>nformation<br>quired |
| Click the<br>ne / Online forms<br>Carnegie N<br>NEX - Payee I<br>Legal First Name Re        | "Legal First Name" field and type your first name<br>Carnegie Mellon University Non Employee Expense Reimbursement Details<br>Aellon University Non Employee Expense Reimbursement Detail<br>nformation<br>quired |
| Click the<br>Click the<br>Carnegie N<br>NEX - Payee I<br>Legal First Name Re                | "Legal First Name" field and type your first name<br>Carnegie Mellon University Non Employee Expense Reimbursement Details<br>Aellon University Non Employee Expense Reimbursement Detail<br>nformation<br>quired |

# Click the "Legal Middle Name" field and type your middle name if desired

| Ryan                     |  |  |  |
|--------------------------|--|--|--|
|                          |  |  |  |
|                          |  |  |  |
| Legal Middle Name        |  |  |  |
|                          |  |  |  |
|                          |  |  |  |
|                          |  |  |  |
| Legal Last Name Required |  |  |  |
|                          |  |  |  |
|                          |  |  |  |

| 7 | Click the "Legal Last Name" field and type your last name |
|---|-----------------------------------------------------------|
|   |                                                           |

| egal Middle Name         |                              |                |      |
|--------------------------|------------------------------|----------------|------|
| •                        |                              |                | <br> |
|                          |                              |                | <br> |
|                          |                              |                |      |
| egal Last Name Required  |                              |                |      |
| 1                        |                              |                |      |
|                          |                              |                |      |
|                          |                              |                |      |
|                          |                              |                |      |
| Do you want to be reimbu | sed via check or direct depo | osit? Required |      |
| Please Select            |                              |                |      |

8 Click the dropdown and choose if you want to be reimbursed via check or direct deposit.

Note\*: If you elect to be paid via check, you will be reimbursed in USD only.\*

| Pasko                                                       |                         |   |
|-------------------------------------------------------------|-------------------------|---|
| o you want to be reimbursed via check or o<br>Please Select | irect deposit? Required | ~ |
| ayee Address                                                |                         |   |
| dress line 1 Required                                       |                         |   |

Your full address is required, which must include street address, city, state, and zip code for U.S. addresses. For addresses outside of the U.S., ensure you include city/region/province and country, as well.

9

Click the "Address Line 1" field and type in the first line of your address. If needed, click on "Address Line 2" and type in more of your address.

| Check                   |  |  |
|-------------------------|--|--|
| Payee Address           |  |  |
| Address Line 1 Required |  |  |
| Address Line 2          |  |  |
|                         |  |  |
|                         |  |  |

10 Click the "Address Line 3" field and type in the city, state, and zip code if you're in the U.S. or city/region/province and country if you're outside of the U.S.

| Address Line ? Dequire | rd |  |  |
|------------------------|----|--|--|
| Address Line 3 Require | :a |  |  |
|                        |    |  |  |
|                        |    |  |  |
|                        |    |  |  |

Note\*: Address Lines 1 and 3 are required\*

| Address Line 2          |      |  |  |
|-------------------------|------|--|--|
|                         | <br> |  |  |
|                         |      |  |  |
|                         |      |  |  |
| Address Line 3 Required |      |  |  |
|                         |      |  |  |
| Pittsburgh, PA 15234    |      |  |  |
|                         |      |  |  |
|                         |      |  |  |
|                         |      |  |  |
|                         |      |  |  |

# The next two steps show the page if "Direct Deposit" was chosen instead of "Check."

To see the next page if the "Check" option was chosen skip to step 14.

| Please Select  | ~ |
|----------------|---|
| Please Select  |   |
| Check          |   |
| Direct Deposit |   |

#### **12** Click each field and type in the required information

#### Carnegie Mellon University Non Employee Expense Reimbursement Details

#### NEX - Payee Bank Information

By submitting this form, you authorize this reimbursement to be electronically deposited into the following account:

Bank Name Required

/!\

Name as it appears on the account Required

Payee's name must be on this bank account.

Email for direct deposit remittance Required

Reenter Email Required

# Direct Deposit banking information continued

| CH Routing Number or Swift Code Required    |   |
|---------------------------------------------|---|
| 1                                           |   |
|                                             |   |
| ccount Number or IBAN Number Required       |   |
|                                             |   |
|                                             |   |
| ransit, BSB, or Sort Code                   |   |
|                                             |   |
|                                             |   |
| /hich currency are you being reimbursed in? |   |
| Please choose                               | ~ |
|                                             |   |

14 Click "DROP FILES HERE OR CLICK TO UPLOAD" area to upload any receipts that support the expenses you are requesting reimbursement for as needed. The Carnegie Mellon University preparer that you are working with can also upload receipts on your behalf if they have them.

| NEX Payee Receipts |                                     |     |
|--------------------|-------------------------------------|-----|
| Attach Receipts    |                                     |     |
|                    | DROP FILES HERE OR CLICK TO UPLOAD. |     |
| PREVIOUS           |                                     | NEX |

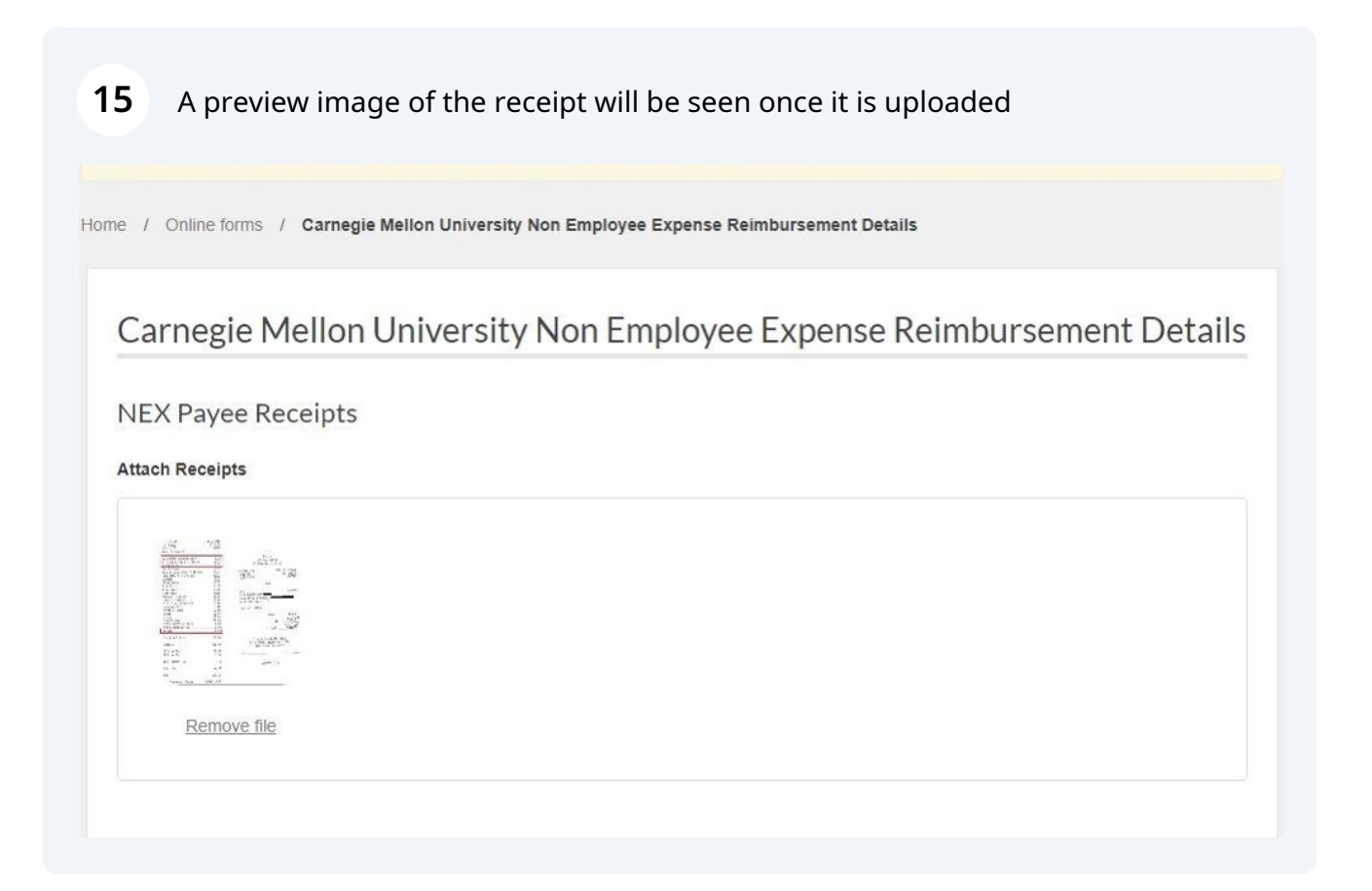

### **16** Click the "NEXT" button to move to the next page

| EX Payee Receipts<br>ach Receipts |  |  |
|-----------------------------------|--|--|
| Remove file                       |  |  |
|                                   |  |  |

17 Click the "Are you a United States Citizen or a Taxing Resident" dropdown and answer "Yes" or "No" to the question

Iome / Online forms / Carnegie Mellon University Non Employee Expense Reimbursement Details

### Carnegie Mellon University Non Employee Expense Reimbursement Details

NEX - Payee Citizenship Information

#### Are you a United States Citizen or a Taxing Resident? Required

Please select...

Do you anticipate that it will be necessary to interact with any foreign officials on behalf of CMU? Required

Please select...

Are you (or a family member) an official of a foreign government? Required

 $\sim$ 

# **18** Click the "Do you anticipate that is will be necessary to interact with any foreign officials on behalf of CMU" dropdown and answer "Yes" or "No" to the question

| Yes                                                                                                    | ~             |
|----------------------------------------------------------------------------------------------------|---------------|
| you anticipate that it will be necessary to interact with any foreign officials on behalf of<br>Please select | CMU? Required |
|                                                                                                    |               |

**19** Click the "Are you (or a family member) an official of a foreign government" dropdown and answer "Yes" or "No" to the question

|                                                                                                    | ~                                 |
|----------------------------------------------------------------------------------------------------|-----------------------------------|
| Are you (or a family member) an official of a foreign government? Required                                                                            |                                   |
| Please select                                                                                                    | (~                                |
| By submitting this form for payment, the payee acknowledges that she/he, (i) has reviewed and acknowledges the                                        | e university's FCPA guidance      |
| <u>intps://www.cmu.edu/ogc/Guldance/cpa/index.num)</u> , and (ii) certilies that to the best of their knowledge and belie<br>orm is true and correct. | er mermormation contained in this |

# 20 Click the "NEXT" to move to the review page

|                                                                                                    | ×                                                                                                    |
|----------------------------------------------------------------------------------------------------|----------------------------------------------------------------------------------------------------|
| re you (or a family member) an official of a foreigr                                                         | government? Required                                                                                                    |
| No                                                                                                    | ~                                                                                                    |
| y submitting this form for payment, the payee acknow<br>https://www.cmu.edu/ogc/Guidance/fcpa/index.html); a | ledges that she/he, (i) has reviewed and acknowledges the university's FCPA guidance and (ii) certifies that to the best of their knowledge and belief the information contained in this |
| rm is true and correct.                                                                                      |                                                                                                    |

# 21 Review all of the information that has been entered on the form

| Page: NEX - Payee Informa                                    | tion                 |
|--------------------------------------------------------------|----------------------|
| Legal First Name                                             | Ryan                 |
| Legal Last Name                                              | Pasko                |
| Do you want to be reimbursed via<br>check or direct deposit? | Check                |
| Payee Address                                                |                      |
| Address Line 1                                               | 123 Street Blvd.     |
| Address Line 3                                               | Pittsburgh, PA 15234 |
|                                                              |                      |

# 22 Review all of the information that has been entered on the form (cont.)

| Address Line 3                                                                                             | Pittsburgh, PA 15234 |
|----------------------------------------------------------------------------------------------------|----------------------|
| Page: NEX Payee Receipts                                                                                   |                      |
| Attach Receipts                                                                                            | 09_receipt_4.PNG     |
| Page: NEX - Payee Citizensh                                                                                | ip Information       |
| Are you a United States Citizen or a<br>Taxing Resident?                                                   | Yes                  |
| Do you anticipate that it will be<br>necessary to interact with any foreign<br>officials on behalf of CMU? | No                   |
| Are you (or a family member) an official of a foreign government?                                          | No                   |

# Once everything is correct, click the "SUBMIT FORM" button

| Attach Receipts                                                                                            | 09_receipt_4.PNG |             |
|----------------------------------------------------------------------------------------------------|------------------|-------------|
| Page: NEX - Payee Citizensh                                                                                | ip Information   |             |
| Are you a United States Citizen or a<br>Taxing Resident?                                                   | Yes              |             |
| Do you anticipate that it will be<br>necessary to interact with any foreign<br>officials on behalf of CMU? | No               |             |
| Are you (or a family member) an official of a foreign government?                                          | Νο               |             |
| PREVIOUS                                                                                                   |                  | SUBMIT FORM |
|                                                                                                    |                  |             |

# **24** The last page is a confirmation page letting you know the form is complete and has been submitted back to the university preparer for further action

Home / Online forms / Carnegie Mellon University Non Employee Expense Reimbursement Details

## Carnegie Mellon University Non Employee Expense Reimbursement Details

Thanks for completing this form.

Non Employee Expense Report NEX000170 has been submitted to the preparer for further action.